### Danger

Un triangle équilatéral comportant un éclair à extrémité fléchée signale que le produit renferme une « tension potentiellement dangereuse » non isolée, de puissance suffisante pour provoquer une électrocution.

# Avertissement

Un triangle équilatéral comportant un point d'exclamation signale la présence d'instructions d'utilisation et d'entretien (dépannage) importantes dans la documentation qui accompagne l'appareil.

# Attention

Pour éviter tout risque d'électrocution, n'essayez pas de retirer le capot (ou le panneau arrière). Cet appareil ne contient aucun composant susceptible d'être réparé par l'utilisateur. Confiez l'entretien de l'appareil à du personnel qualifié.

# Introduction

Système hautes performances éprouvé, la caméra de surveillance monochrome intelligente Dinion<sup>xF</sup> repose sur une technologie de traitement numérique du signal 15 bits. Résultat : une qualité d'image exceptionnelle, quelles que soient les conditions de luminosité. Prête à l'emploi, la caméra Dinion<sup>xF</sup> s'installe très facilement. Elle constitue la solution de choix pour les conditions de prise de vue les plus délicates. Parmi ses nombreuses fonctionnalités, citons :

- Trois modes de fonctionnement préprogrammés ;
- Élimination des parasites ;
- · Optimisation adaptative de la plage dynamique ;
- Transmission coaxiale bidirectionnelle Bilinx<sup>™</sup>;
- Genlock ;
- · Détection vidéo des mouvements optimisée.

### Versions disponibles

| Référence             | LTC                | LTC     | LTC       | LTC       |
|-----------------------|--------------------|---------|-----------|-----------|
|                       | 0510/10            | 0510/20 | 0510/50   | 0510/60   |
| Système<br>télévisuel | CCIR               | EIA     | CCIR      | EIA       |
| Tension               | 24 V CA ou 12 V CC |         | 230 V CA, | 110 V CA, |
| d'alimentation        |                    |         | 50 Hz     | 60 Hz     |
| Capteur CCD           | 1/2"               |         |           |           |

| Référence                 | LTC<br>0385/10     | LTC<br>0385/20 | LTC<br>0385/50     | LTC<br>0385/60     |
|---------------------------|--------------------|----------------|--------------------|--------------------|
| Système<br>télévisuel     | CCIR               | EIA            | CCIR               | EIA                |
| Tension<br>d'alimentation | 24 V CA ou 12 V CC |                | 230 V CA,<br>50 Hz | 110 V CA,<br>60 Hz |
| Capteur CCD               | 1/3"               |                |                    |                    |

# Ш,

### Attention

Avant de procéder à l'installation, assurez-vous que l'alimentation correspond à la tension nominale de la caméra.

# Déballage

Déballez soigneusement l'appareil et manipulez-le avec précaution. L'emballage contient les éléments suivants :

- Une caméra Dinion<sup>XF</sup>;
- · Un capuchon de protection pour capteur CCD ;
- Un connecteur de réserve pour objectif (mâle) ;
- Le présent manuel d'installation.

#### Remarque

Si l'appareil a été endommagé lors du transport, replacez-le dans l'emballage d'origine et avertissez le transporteur ou le fournisseur.

# Raccordement

### Consommation

Versions basse tension

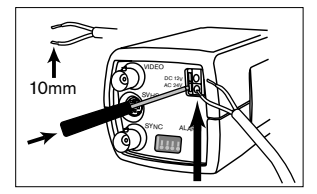

Versions haute tension

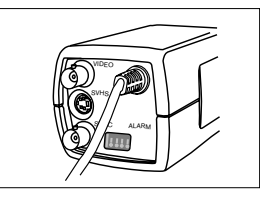

Caméras basse tension :

- Ouvrez les raccords rapides en enfonçant les ergots (ces raccords ne sont pas sensibles à la polarité).
- Utilisez un fil torsadé 16 à 22 AWG ou un fil plein 16 à 26 AWG. Dénudez le fil sur 10 mm.

# Vidéo composite

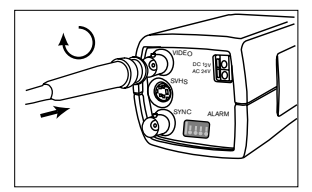

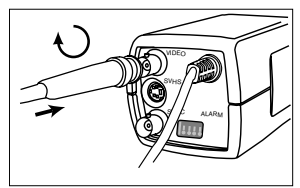

### Sync

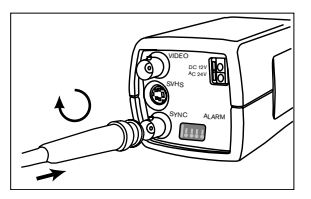

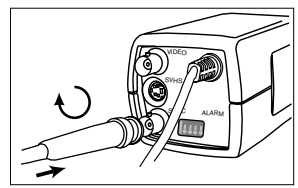

# SVHS

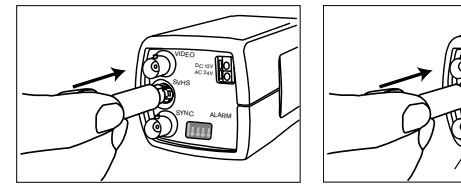

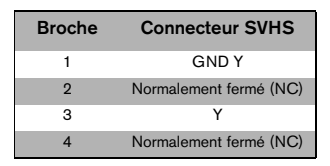

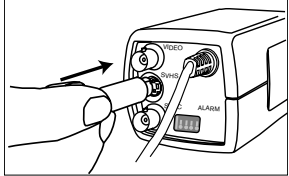

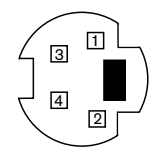

### Connecteur d'alarme

| Broche | Connecteur d'alarme        |
|--------|----------------------------|
| 1      | Masse                      |
| 2      | Entrée d'alarme            |
| 3      | Sortie de relais contact 1 |
| 4      | Sortie de relais contact 2 |
|        |                            |

- · Diamètre max. du fil torsadé ou plein : 22 à 28 AWG.
- · Position du relais par défaut : normalement ouvert (NO), pas d'alarme.
- Commutation du relais de sortie d'alarme : tension max. 30 V CA ou +40 V CC, max. 0,5 A en courant continu, 10 VA.
- Entrée d'alarme : TTL, tension nominale +5 V, max. +40 V CC, courant continu couplé à une résistance de rappel vers le niveau haut 22 k $\Omega$  à +3,3 V.
- Entrée d'alarme : réglable sur actif bas ou actif haut.
- Tension autorisée entre la masse de la caméra et les broches du relais : 42 V max.

# Monture d'objectif

Cette caméra accepte les montures d'objectif de type C et CS. Pour une image optimale, il est recommandé d'utiliser des objectifs à diaphragme DC. La caméra détecte automatiquement le type d'objectif utilisé et optimise ses performances en conséquence. Un connecteur mâle de réserve pour objectif est fourni avec l'appareil.

# Attention

Pour éviter d'endommager le capteur CCD lors de l'utilisation d'une monture d'objectif de type C, avant de procéder au montage de l'objectif, tournez à fond la bague rouge de réglage du tirage optique dans le sens contraire des aiguilles d'une montre (voir « Réglage du tirage optique »).

Les objectifs de plus de 0,5 kg doivent être soutenus séparément.

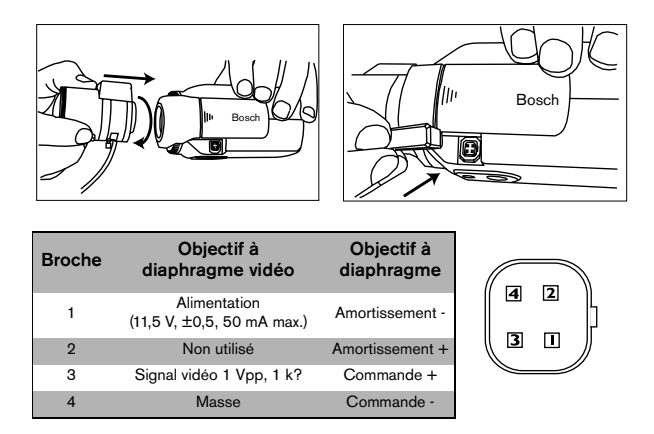

#### Remarque

En cas de court-circuit au niveau du connecteur pour objectif, le message LENS SHORT CIRCUIT s'affiche à l'écran. Le circuit de l'objectif se désactive alors automatiquement pour éviter toute détérioration interne. Retirez le connecteur pour objectif et vérifiez les connecteurs à broches.

# Réglage du tirage optique

Pour une netteté d'image optimale dans des conditions de faible et de forte luminosité, il est recommandé de régler le tirage optique. Pour ce faire, utilisez l'assistant **Lens Wizard** spécialement conçu à cet effet (voir « **Configuration avancée** »). Ainsi, l'objet à filmer restera toujours parfaitement focalisé, même lorsque l'objectif est ouvert au maximum.

Lorsque vous procédez au réglage du tirage optique d'un objectif à focale variable, veillez à obtenir une image nette en positions téléobjectif et grand angle pour une mise au point proche et éloignée.

Lorsque vous procédez au réglage du tirage optique d'un objectif zoom, veillez à ce que l'objet à filmer reste parfaitement focalisé sur toute la plage de focale.

Réglage du tirage optique :

- 1. Ouvrez la trappe coulissante située sur la face latérale de la caméra.
- 2. Déverrouillez la touche de réglage du tirage optique.

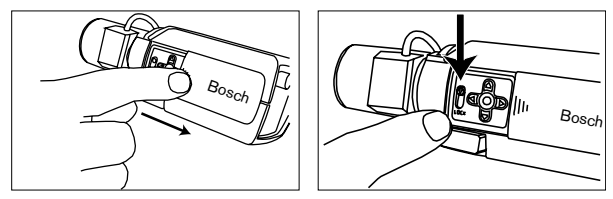

 Tournez la bague de réglage du tirage optique sur la position de votre choix.

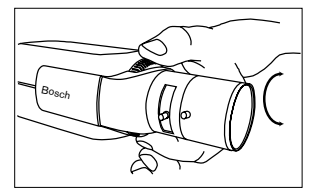

4. Verrouillez la touche de réglage du tirage optique.

# Montage de la caméra

Cette caméra peut être fixée par le haut ou par le bas. La fixation inférieure est isolée de la masse. Pour les prises de vue à l'extérieur, l'utilisation d'un objectif à diaphragme DC est vivement recommandée.

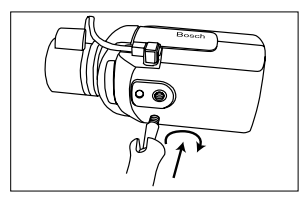

# Attention

Évitez de diriger la caméra/l'objectif vers la lumière directe du soleil.

# Configuration avancée

La caméra Dinion<sup>xF</sup> restitue une image optimale sans qu'aucun réglage supplémentaire ne soit nécessaire. Toutefois, les différentes options de configuration avancée permettent d'obtenir un résultat idéal dans des circonstances particulières. Deux menus principaux sont proposés à cet effet : le menu **Mode** et le menu **Installer**.

La caméra présente trois modes de fonctionnement préprogrammés accessibles via le menu **Mode**. Bien que préprogrammés par défaut, ces trois modes peuvent aisément être réglés selon vos besoins. Le menu **Mode** permet de sélectionner et de configurer les fonctions d'optimisation de l'image pour chaque mode. Si les modifications apportées ne vous conviennent pas, vous avez toujours la possibilité de rétablir les valeurs par défaut pour le mode en question.

La caméra présente également un menu **Installer** permettant la configuration des paramètres d'installation.

Les fonctions des menus **Mode** et **Installer** se sélectionnent soit directement, soit par sous-menus pour une configuration plus détaillée.

# Accès aux menus

Les cinq touches situées derrière la trappe coulissante permettent de se déplacer entre les différents menus.

Pour accéder aux menus de configuration, appuyez sur la touche menu/ sélection (touche centrale).

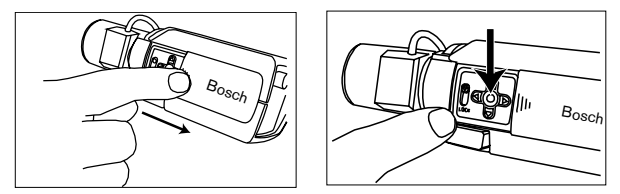

Le menu principal s'affiche à l'écran. Pour vous déplacer, utilisez les touches fléchées.

Lorsque la transmission Bilinx<sup>™</sup> est active, les touches de la caméra sont désactivées. Il est possible de paramétrer Bilinx<sup>™</sup> de sorte que les touches de la caméra restent désactivées lorsque Bilinx<sup>™</sup> ne procède pas au contrôle actif de l'appareil. Ce réglage empêche toute modification non autorisée des paramètres de la caméra.

# Structure des menus

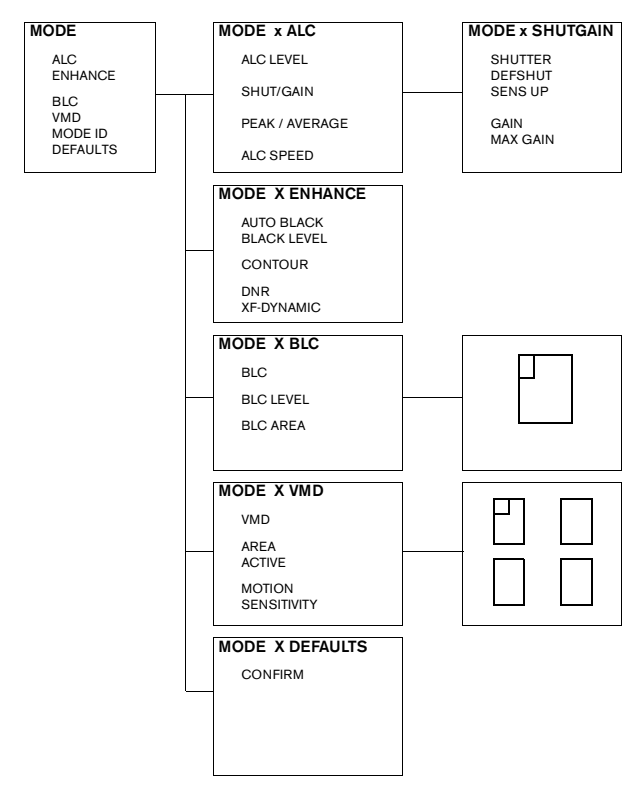

### Dinion<sup>XF</sup> | Manuel d'installation

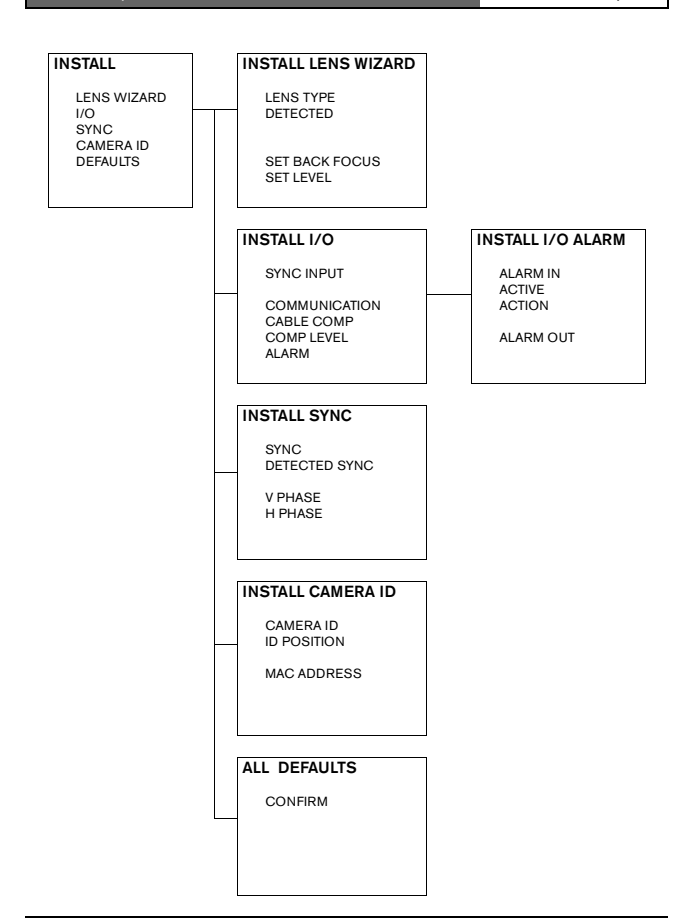

# Conseils pour la navigation dans les menus

### Utilisation des 5 touches

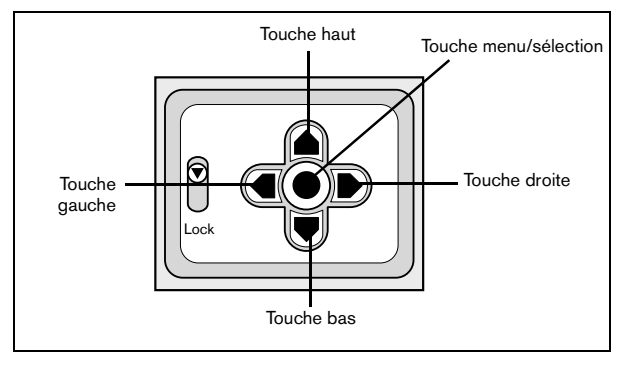

- Pour accéder aux menus, ou pour passer au menu précédent ou suivant, appuyez sur la touche menu/sélection.
- Pour ouvrir le menu Installer, maintenez enfoncée la touche menu/ sélection pendant environ 1 seconde et demie.
- Pour faire défiler le menu vers le haut ou vers le bas, appuyez respectivement sur la touche haut ou bas.
- Pour vous déplacer entre les options ou pour configurer les paramètres, appuyez sur la touche gauche ou droite.
- Pour rétablir la valeur par défaut d'un élément de menu, appuyez brièvement deux fois de suite sur la touche menu/sélection.
- Pour fermer tous les menus en une seule fois à partir d'un menu quelconque, sélectionnez Exit et maintenez enfoncée la touche menu/ sélection jusqu'à disparition de l'affichage du menu.

### Menu Mode

| Fonction | Sélection                   | Description                                                                                                    |
|----------|-----------------------------|----------------------------------------------------------------------------------------------------|
| MODE     | 1, 2, 3                     | Sélection du mode de fonctionnement.                                                                                                    |
| ALC      | Sous-menu                   | Accès au menu de réglage du niveau vidéo.                                                                                                    |
| ENHANCE  | Sous-menu                   | Accès au menu d'optimisation de l'image.                                                                                                    |
| BLC      | ON, OFF,<br>sous-menu       | <ul> <li>Pour activer la compensation de contre-jour<br/>(BLC), sélectionnez ON.</li> <li>Accès au menu BLC.</li> </ul>                                                                                                  |
| VMD      | OFF, SIL, OSD,<br>sous-menu | <ul> <li>Pour activer la détection vidéo des mouvements<br/>(VMD), sélectionnez SIL (alarmes silencieuses)<br/>ou OSD (alarme du moniteur générant<br/>l'affichage d'un message).</li> <li>Accès au menu VMD.</li> </ul> |
| MODE ID  | Chaîne de<br>10 caractères  | Possibilité de modifier le nom du mode<br>sélectionné.                                                                                                    |
| DEFAULTS | Sous-menu                   | Restauration des valeurs par défaut de tous les<br>paramètres du mode sélectionné.                                                                                                    |
| EXIT     |                             | Sortie du menu.                                                                                                    |

### Sous-menu ALC

| Fonction        | Sélection          | Description                                      |
|-----------------|--------------------|--------------------------------------------------|
| ALC LEVEL       | -15 - 0 - +15      | Réglage du niveau de sortie vidéo.               |
| SHUTGAIN        | Sous-menu          | Accès au menu de réglage Shutter/Gain.           |
| PEAK<br>AVERAGE | -15 - 0 - +15      | Balance entre le réglage vidéo maximal et moyen. |
| ALC SPEED       | Slow, Medium, Fast | Vitesse de la boucle de réglage du niveau vidéo. |
| EXIT            |                    | Retour au menu MODE.                             |

#### ALC --> Sous-menu Shutter/Gain

| Fonction | Sélection                                                                                | Description                                                                                                    |
|----------|------------------------------------------------------------------------------------------|----------------------------------------------------------------------------------------------------|
| SHUTTER  | AES, FL, FIXED                                                                           | <ul> <li>AES (obturation automatique) : permet à la caméra de sélectionner automatiquement la vitesse d'obturation optimale pour les objectifs à diaphragme manuel.</li> <li>FL (mode antipapillotement) : évite les interférences avec les sources lumineuses (recommandé pour objectifs à diaphragme vidéo ou DC uniquement).</li> <li>FIXED (vitesse fixe) : permet l'adoption d'une vitesse d'obturation définie par l'utilisateur.</li> </ul> |
| DEFSHUT  | 1/60 (1/50), 1/100,<br>1/120, 1/250,<br>1/500, 1/1 000,<br>1/2 000, 1/5 000,<br>1/10 000 | Uniquement disponible si SHUTTER est défini<br>sur AES. La caméra essaie de maintenir la vitesse<br>d'obturation sélectionnée aussi longtemps que le<br>permet le niveau de luminosité de la prise de vue.                                                                                                    |
| FIX SHUT | 1/60 (1/50), 1/100,<br>1/120, 1/250,<br>1/500, 1/1 000,<br>1/2 000, 1/5 000,<br>1/10 000 | Uniquement disponible si SHUTTER est défini<br>sur FIXED. Sélection de la vitesse d'obturation.                                                                                                    |
| SENS UP  | OFF, 2x, 3x,, 10x                                                                        | Sélection du facteur de multiplication de la<br>sensibilité de la caméra.                                                                                                    |
| GAIN     | AGC, FIXED                                                                               | <ul> <li>En mode AGC, la caméra règle automatique-<br/>ment le gain sur la plus petite valeur permettant<br/>de conserver une qualité d'image optimale.</li> <li>En mode FIXED, le gain est réglé sur une valeur<br/>prédéfinie indépendante de la prise de vue.</li> </ul>                                                                                                    |
| MAXGAIN  | 0, 1,, 28                                                                                | Disponible en mode AGC uniquement. Sélection<br>de la valeur maximale que peut atteindre le gain<br>en mode AGC.                                                                                                    |
| FIXGAIN  | 0, 1,, 28                                                                                | Disponible en mode FIXED uniquement.<br>Sélection des paramètres du gain.                                                                                                    |
| EXIT     |                                                                                          | Retour au menu ALC.                                                                                                    |

#### Remarque

Lorsque la fonction SENS UP est activée, des parasites ou des taches risquent d'apparaître sur l'image. Ce phénomène est tout à fait normal. Par ailleurs, la fonction SENS UP peut provoquer un effet de flou au niveau des objets en mouvement.

### Sous-menu Enhance

| Fonction      | Sélection              | Description                                                                                                    |
|---------------|------------------------|----------------------------------------------------------------------------------------------------|
| AUTO<br>BLACK | ON, OFF                | Définie sur ON, cette fonction accroît<br>automatiquement la visibilité des détails.                                                                                                    |
| BLK LEVEL     | -50 - 0 - +50          | Réglage du niveau du noir entre 0 et environ<br>110 mV. La valeur zéro correspond au réglage par<br>défaut.                                                                                |
| CONTOUR       | -15 - 0 - +15          | Réglage de la netteté de l'image. La valeur zéro<br>correspond au réglage par défaut.                                                                                                    |
| DNR           | AUTO, OFF              | En mode AUTO, la caméra réduit<br>automatiquement le taux de parasites de l'image.<br>L'activation de cette fonction peut provoquer un<br>effet de flou au niveau des objets en mouvement. |
| XF-DYN        | OFF, LOW, MID,<br>HIGH | En mode XF-DYN, la caméra optimise<br>automatiquement le contraste de l'image.                                                                                                    |
| EXIT          |                        | Retour au menu MODE.                                                                                                    |

### Sous-menu BLC

| Fonction | Sélection     | Description                                                                                                    |
|----------|---------------|----------------------------------------------------------------------------------------------------|
| BLC      | ON, OFF       | Définie sur ON, cette fonction optimise le niveau<br>vidéo pour la zone d'image sélectionnée. Les<br>parties situées à l'extérieur de cette zone risquent<br>d'être sous-exposées ou surexposées (ce<br>phénomène est tout à fait normal). |
| BLC LVL  | -15 - 0 - +15 | Balance entre la zone de compensation de<br>contre-jour sélectionnée et les zones<br>avoisinantes.                                                                                                    |
| AREA     | Sous-menu     | Accès au menu de la zone de compensation de contre-jour (voir « Sélection d'une zone »).                                                                                                    |
| EXIT     |               | Retour au menu MODE.                                                                                                    |

### Sélection d'une zone

Pour configurer une zone de compensation de contre-jour (BLC) ou une zone de détection vidéo des mouvements (VMD), accédez au menu de la zone concernée en sélectionnant l'option AREA du menu BLC ou VMD. Lorsque vous entrez dans le menu AREA, la zone actuelle s'affiche avec le coin supérieur gauche clignotant. Pour déplacer le coin clignotant, utilisez les touches fléchées haut, bas, gauche et droite. Pour déplacer le curseur clignotant vers le coin opposé, appuyez sur la touche menu/sélection : vous pouvez à présent déplacer le curseur. Pour geler la zone et quitter le menu correspondant, appuyez de nouveau sur la touche menu/sélection.

| Fonction | Sélection                                                      | Description                                                                                                    |
|----------|----------------------------------------------------------------|----------------------------------------------------------------------------------------------------|
| VMD      | OFF, SIL, OSD                                                  | Lorsque cette fonction est activée, la caméra peut<br>générer des alarmes silencieuses (SIL) ou afficher<br>des messages d'alarme à l'écran (OSD) en cas<br>de détection de mouvements.           |
| AREA     | 1, 2, 3, 4,<br>Sous-menu                                       | Possibilité de définir 4 zones sensibles aux<br>mouvements (par mode).     Pour accéder au menu de configuration d'une<br>zone, sélectionnez SELECT.                                              |
| ACTIVE   | ON, OFF                                                        | Pour activer une zone individuellement,<br>sélectionnez YES.                                                                                                    |
| MOTION   | Pour réinitialiser<br>l'indicateur,<br>sélectionnez<br>SELECT. | Valeur maximale de mouvements mesurée dans la<br>zone sélectionnée.                                                                                                    |
| SENS     |                                                                | Pour régler la sensibilité aux mouvements sur le<br>niveau de votre choix, utilisez les touches gauche/<br>droite. Tout mouvement au-delà de ce niveau<br>provoque le déclenchement d'une alarme. |
| EXIT     |                                                                | Retour au menu MODE.                                                                                                    |

### Sous-menu VMD

#### Remarque

Lorsque des zones de détection vidéo des mouvements se chevauchent, les mouvements sont uniquement détectés dans la zone présentant le numéro de séquences le moins élevé.

### Sous-menu Defaults

| Fonction         | Sélection | Description                                                                                                    |
|------------------|-----------|----------------------------------------------------------------------------------------------------|
| MODE<br>DEFAULTS |           | Restauration des valeurs par défaut. Un écran de<br>confirmation s'affiche. Patientez 5 secondes, le<br>temps que la caméra optimise l'image après<br>réinitialisation du mode. |
| EXIT             |           | Retour au menu MODE.                                                                                                    |

# Paramètres du menu Installer

### Menu Install

| Fonction       | Sélection | Description                                                                         |
|----------------|-----------|-------------------------------------------------------------------------------------|
| LENS<br>WIZARD | Sous-menu | Optimisation de la combinaison de l'objectif et de<br>la caméra.                    |
| I/O            | Sous-menu | Accès aux fonctions entrée/sortie.                                                  |
| SYNC           | Sous-menu | Accès aux fonctions de synchronisation.                                             |
| CAMERA ID      | Sous-menu | Accès au menu ID.                                                                   |
| DEFAULTS       | Sous-menu | Restauration des valeurs par défaut de tous les<br>paramètres des différents modes. |
| EXIT           |           | Sortie du menu.                                                                     |

### Sous-menu Install Lens Wizard

| Fonction                 | Sélection                      | Description                                                                                                    |
|--------------------------|--------------------------------|----------------------------------------------------------------------------------------------------|
| LENS TYPE                | AUTO, MANUAL,<br>DCIRIS, VIDEO | En mode AUTO, la caméra détecte<br>automatiquement le type d'objectif utilisé ou force<br>l'adoption d'un mode particulier.                                                                           |
| DETECTED                 |                                | Si la fonction LENS TYPE est définie sur AUTO, le type d'objectif détecté s'affiche.                                                                                                    |
| SET BACK<br>FOCUS<br>NOW |                                | Cette fonction force l'ouverture maximale de<br>l'objectif. Une fois l'objectif mis au point, l'objet à<br>filmer reste parfaitement centré dans des<br>conditions de faible et de forte luminosité.  |
| SET LVL                  |                                | Objectifs à diaphragme vidéo uniquement. Pour<br>une image optimale, il convient de centrer<br>l'indicateur du détecteur de niveau via le réglage<br>du potentiomètre de niveau situé sur l'objectif. |
| EXIT                     |                                | Retour au menu INSTALL.                                                                                                    |

Réglage d'un objectif à diaphragme DC :

- 1. Déverrouillez la touche de réglage du tirage optique.
- 2. Accédez au menu Lens Wizard.
- 3. L'élément SET BACK FOCUS NOW s'affiche en surbrillance.
- Tournez la bague de réglage du tirage optique sur la position de votre choix.
- 5. Verrouillez la touche de réglage du tirage optique.
- 6. Quittez le menu.

Réglage d'un objectif à diaphragme manuel :

- 1. Déverrouillez la touche de réglage du tirage optique.
- 2. Réglez l'objectif sur l'ouverture maximale.
- Tournez la bague de réglage du tirage optique sur la position de votre choix.
- 4. Verrouillez la touche de réglage du tirage optique.

Réglage d'un objectif à diaphragme vidéo :

- 1. Déverrouillez la touche de réglage du tirage optique.
- 2. Accédez au menu Lens Wizard.
- 3. L'élément SET BACK FOCUS NOW s'affiche en surbrillance.
- Tournez la bague de réglage du tirage optique sur la position de votre choix.
- 5. Verrouillez la touche de réglage du tirage optique.
- 6. Sélectionnez SET LVL : la barre LEVEL s'affiche.
- Dirigez la caméra dans la direction qui sera filmée la plupart du temps.
- Réglez le potentiomètre de niveau situé sur l'objectif jusqu'à ce que la barre LEVEL soit centrée.
- 9. Quittez le menu.

#### Remarque

Pour un résultat optimal avec un objectif à diaphragme vidéo, réglez le potentiomètre maximum/moyenne sur le maximum total ou sur la moyenne totale correspondant à la position de la balance maximum/ moyenne du menu MODE x ALC.

### Sous-menu Install I/O

| Fonction      | Sélection                               | Description                                                                                                    |
|---------------|-----------------------------------------|----------------------------------------------------------------------------------------------------|
| SYNC IN       | 75 Ohm, HIGH                            | Sélectionnez 75 Ohm si l'entrée Sync externe<br>n'est pas bouclée ailleurs.                                                                                                    |
| COMM          | ON, OFF                                 | Définie sur OFF, cette fonction désactive la<br>transmission Bilinx™.                                                                                                    |
| CABLE<br>COMP | OFF, DEFAULT,<br>RG59, COAX12,<br>COAX6 | Recours à une compensation de câble afin<br>d'éviter l'utilisation d'amplificateurs pour les<br>connexions coaxiales longue distance jusqu'à<br>1 000 m. Pour un résultat optimal, sélectionnez le<br>type de câble coaxial utilisé. Si vous ne le<br>connaissez pas, sélectionnez DEFAULT. |
| COMP<br>LEVEL | 0, 1,, +15                              | Réglage du niveau de compensation de câble.                                                                                                    |
| ALARM         | Sous-menu                               |                                                                                                    |
| EXIT          |                                         | Retour au menu INSTALL.                                                                                                    |

#### Install I/O --> Sous-menu Alarm

| Fonction     | Sélection                    | Description                                                                                                    |
|--------------|------------------------------|----------------------------------------------------------------------------------------------------|
| ACTIVE       | NONE, HIGH, LOW              | Réglez le connecteur d'entrée d'alarme sur<br>active_HIGH ou active_LOW. Pour désactiver la<br>commutation d'alarme, sélectionnez NONE.                                                                                                    |
| ACTION       | NONE, MODE1,<br>MODE2, MODE3 | Sélectionnez le mode de fonctionnement à activer lors de la commutation de l'entrée d'alarme.                                                                                                    |
| ALARM<br>OUT | VMD, REMOTE                  | Pour fermer le relais de sortie en cas de<br>déclenchement d'alarmes de détection vidéo des<br>mouvements, sélectionnez VMD. Pour mettre le<br>relais de sortie à la disposition des périphériques<br>de communication à distance, sélectionnez<br>REMOTE. |
| EXIT         |                              | Retour au menu I/O.                                                                                                    |

### Sous-menu Install Sync

| Fonction         | Sélection                          | Description                                                                                                    |
|------------------|------------------------------------|----------------------------------------------------------------------------------------------------|
| SYNC             | INTERNAL,<br>LINE LOCK,<br>GENLOCK | Pour un fonctionnement libre de la caméra,<br>sélectionnez INTERNAL. Pour verrouiller la<br>fréquence d'alimentation, sélectionnez LINE<br>LOCK. Pour verrouiller le signal fourni à l'entrée<br>Sync externe, sélectionnez GENLOCK. |
| DETECTED<br>SYNC |                                    | Cette fonction indique le mode de<br>synchronisation utilisé par la caméra.                                                                                                    |
| VPHASE           | 0, 2,, 358                         | Réglage du décalage de la phase verticale (en<br>cas de détection d'une fréquence d'alimentation<br>valide en mode LINE LOCK).                                                                                                    |
| HPHASE           | -25 - 0 - +125                     | Réglage du décalage de la phase horizontale (en<br>cas de détection d'un signal d'entrée valide en<br>mode EXT LOCK).                                                                                                    |
| EXIT             |                                    | Retour au menu INSTALL.                                                                                                    |

#### Remarque

Quand aucun signal de verrouillage n'est valide, les fonctions VPHASE et HPHASE sont inaccessibles.

### Sous-menu Install ID

| Fonction  | Sélection     | Description                                                                                                    |
|-----------|---------------|----------------------------------------------------------------------------------------------------|
| CAMERA ID |               | Saisissez un nom de caméra à 16 caractères.<br>Pour vous déplacer dans la chaîne de caractères,<br>utilisez les touches gauche/droite. Pour<br>sélectionner un caractère, utilisez les touches<br>haut/bas. Pour quitter l'écran de modification du<br>nom de la caméra, sélectionnez SELECT. |
| ID POS    | OFF, TOP, BOT | Pour afficher l'ID de la caméra dans le coin<br>supérieur gauche, sélectionnez TOP. Pour<br>l'afficher dans le coin inférieur gauche,<br>sélectionnez BOT. La chaîne de l'ID ne s'affiche<br>pas lorsque les menus sont affichés à l'écran.                                                   |
| EXIT      |               | Retour au menu INSTALL.                                                                                                    |

### Sous-menu Defaults

| Fonction        | Sélection | Description                                                                                                    |
|-----------------|-----------|----------------------------------------------------------------------------------------------------|
| ALL<br>DEFAULTS |           | Restauration des valeurs par défaut. Un écran de<br>confirmation s'affiche. Patientez 5 secondes, le<br>temps que la caméra optimise l'image après<br>réinitialisation du mode. |
| EXIT            |           | Retour au menu MODE.                                                                                                    |

### Configuration de la caméra à distance

Cette caméra est équipée d'un émetteur-récepteur pour transmission coaxiale. Combinée au boîtier d'interface VP-CFGSFT, la caméra peut se configurer via la tête du câble coaxial. Tous les menus sont dès lors accessibles à distance, pour un contrôle total de l'appareil. Ce système de transmission permet également de désactiver les touches locales de la caméra.

Pour éviter toute perte de transmission au niveau de la caméra installée, la fonction COMMUNICATION ON/OFF est indisponible lorsque la télécommande est utilisée. Cette fonction est alors uniquement accessible via les touches de la caméra.

### Capteur CCD 1/2"

| Référence                             | LTC<br>0510/10                                              | LTC<br>0510/20 | LTC<br>0510/50                                                 | LTC<br>0510/60                          |
|---------------------------------------|-------------------------------------------------------------|----------------|----------------------------------------------------------------|-----------------------------------------|
| Système<br>télévisuel                 | CCIR                                                        | EIA            | CCIR                                                           | EIA                                     |
| Pixels actifs                         | 752 x 582                                                   | 768 x 492      | 752 x 582                                                      | 768 x 492                               |
| Tension<br>d'alimentation<br>nominale | 24 V CA ou 12 V CC<br>12-28 V CA, (50/60 Hz)<br>11-36 V CC, |                | 230 V CA, 50 H<br>110 V CA, 60 H<br>Plage : 100-240<br>50/60 H | z (/50)<br>z (/60)<br>V CA, ±10 %<br>Iz |
| Éclairement<br>minimal                | < 0,021 lx                                                  |                |                                                                |                                         |

#### Capteur CCD 1/3"

| Référence                             | LTC<br>0385/10                                              | LTC<br>0385/20 | LTC<br>0385/50                                                 | LTC<br>0385/60                          |
|---------------------------------------|-------------------------------------------------------------|----------------|----------------------------------------------------------------|-----------------------------------------|
| Système<br>télévisuel                 | CCIR                                                        | EIA            | CCIR                                                           | EIA                                     |
| Pixels actifs                         | 752 x 582                                                   | 768 x 492      | 752 x 582                                                      | 768 x 492                               |
| Tension<br>d'alimentation<br>nominale | 24 V CA ou 12 V CC<br>12-28 V CA, (50/60 Hz)<br>12-36 V CC, |                | 230 V CA, 50 H<br>110 V CA, 60 H<br>Plage : 100-240<br>50/60 H | z (/50)<br>z (/60)<br>V CA, ±10 %<br>Iz |
| Éclairement<br>minimal                | < 0,031 lx                                                  |                |                                                                |                                         |

### Toutes versions confondues

| Capteur         | CCD à transfert d'interligne  |
|-----------------|-------------------------------|
| Résolution      | 570 lignes TV                 |
| Rapport S/B     | > 50 dB                       |
| Sortie vidéo    | 1 Vpp, 75 ?                   |
| Sortie SVHS     | Y : 1 Vpp                     |
| Synchronisation | Interne, Genlock ou par ligne |

### Toutes versions confondues

| Obturateur                                                    | Obturation automatique (1/60 (1/50) à 1/100 000), mode<br>antipapillotement ou vitesse fixe |
|---------------------------------------------------------------|---------------------------------------------------------------------------------------------|
| Sens Up                                                       | Désactivation ou multiplication (jusqu'à 10)                                                |
| Auto Black                                                    | Activation ou désactivation                                                                 |
| Contrôle<br>automatique de<br>gain (AGC)                      | Activation ou désactivation (0 dB)<br>Niveau maximum limité à 28 dB                         |
| XF-DYN                                                        | Possibilité de régler le niveau d'optimisation automatique de la<br>gamme dynamique         |
| DNR                                                           | Activation ou désactivation de l'élimination automatique des<br>parasites                   |
| Contour                                                       | Possibilité de régler le niveau d'optimisation de la netteté                                |
| Compensation<br>de contre-jour<br>(BLC)                       | Activation ou désactivation, avec zone programmable                                         |
| Monture<br>d'objectif                                         | Compatible avec montures C et CS                                                            |
| Objectif à<br>contrôle<br>automatique de<br>l'éclairage (ALC) | Détection automatique du diaphragme vidéo ou DC                                             |
| Consommation                                                  | <5 W                                                                                        |
| Dimensions<br>(H x I x L)                                     | 58 x 66 x 122 mm sans objectif                                                              |
| Poids                                                         | 450 g sans objectif                                                                         |
| Trépied                                                       | Bas (isolé) et haut 1/4" 20 UNC                                                             |
| Température<br>de<br>fonctionnement                           | -20 à 50 °C                                                                                 |
| Commandes                                                     | Menus à l'écran pilotés via les touches de la caméra                                        |

### Accessoires

### Transformateurs d'alimentation

TC1334
 TC120PS
 TC220PSX-24
 TC220PS
 TC220PS
 TC220PSX-24
 TC220PSX-24
 TC220PS
 TC220PS
 TC220PS
 TC220PS
 TC220PS
 TC220PS
 TC220PS
 TC220PS
 TC220PS
 TC220PS
 TC220PS
 TC220PS
 TC220PS
 TC220PS
 TC220PS
 TC220PS
 TC220PS
 TC220PS
 TC220PS
 TC220PS
 TC220PS
 TC220PS
 TC220PS
 TC220PS
 TC220PS
 TC220PS
 TC220PS
 TC220PS
 TC220PS
 TC220PS
 TC220PS
 TC220PS
 TC220PS
 TC220PS
 TC220PS
 TC220PS
 TC220PS
 TC220PS
 TC220PS
 TC220PS
 TC220PS
 TC220PS
 TC220PS
 TC220PS
 TC220PS
 TC220PS
 TC220PS
 TC220PS
 TC220PS
 TC220PS
 TC220PS
 TC220PS
 TC220PS
 TC220PS
 TC220PS
 TC220PS
 TC220PS
 TC220PS
 TC220PS
 TC220PS
 TC220PS
 TC220PS
 TC220PS
 TC220PS
 TC220PS
 TC220PS
 TC220PS
 TC220PS
 TC220PS
 TC220PS
 TC220PS
 TC220PS
 TC220PS
 TC220PS
 TC220PS
 TC220PS
 TC220PS
 TC220PS
 TC220PS
 TC220PS
 TC220PS
 TC220PS
 TC220PS
 TC220PS
 TC220PS
 TC220PS
 TC220PS
 TC220PS
 TC220PS
 TC220P

### Boîtier d'interface

VP-CFGSFT Logiciel et boîtier d'interface de transmission Bilinx<sup>™</sup>

### Objectifs recommandés

Objectifs à focale variable :

- LTC 3264/30 Diaphragme DC, capteur 1/2" 4,5-10 mm F1.6-360
   LTC 3274/40 Diaphragme DC, capteur 1/2" 7,5-75 mm F2.2-360
   LTC 3364/21 Diaphragme DC, capteur 1/3" 2,8-6 mm F1.4-300 IR
   LTC 3364/40 Diaphragme DC, capteur 1/3" 3,5-8 mm F1.4-300 IR
   LTC 3364/40 Diaphragme DC, capteur 1/3" 2,8-12 mm F1.4-360
   LTC 3374/20 Diaphragme DC, capteur 1/3" 5-50 mm F1.4-185
- LTC 3283/20 Diaphragme vidéo, capteur 1/2" 8-48 mm F1.4-360
- LTC 3384/21 Diaphragme DC, capteur 1/3" 6-60 mm F1.4-360